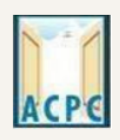

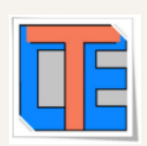

# ONLINE REGISTRATION PROCESS STEPS FOR DEGREE / DIPLOMA PHARMACY ADMISSION

## Visit to the Admission Committee website<u>www.gujacpc.nic.in</u>

| CPE                          | Directorate of Technica<br>Admission Committee fo<br>Courses (ACPC), G<br>ACPC Gujarat - Common Registratio | nl Education,<br>r Professional<br>iujarat                                                              | Counselling Services                                           |
|------------------------------|----------------------------------------------------------------------------------------------------|----------------------------------------------------------------------------------------------------|----------------------------------------------------------------|
| Home                         |                                                                                                    |                                                                                                    |                                                                |
| R                            | egistered Candidates Sign-In                                                                                | Important Instructio                                                                                    | ons                                                            |
| Counselling                  | ACPC Gujarat - Common Registration                                                                          | <ul> <li>Confidentiality of Password is s<br/>candidate and all care must be</li> </ul>                 | olely responsibility of the taken to protect the password.     |
| User Id                      |                                                                                                    | <ul> <li>For security reasons, after finisi<br/>LOGOUT button and close all the<br/>session.</li> </ul> | hing your work, kindly click the<br>ne windows related to your |
| Password                     |                                                                                                    | <ul> <li>Candidates are advised to keep<br/>frequent intervals</li> </ul>                               | changing the Password at                                       |
| Security Pin (case sensition | ve)                                                                                                    | <ul> <li>Never share your password and</li> </ul>                                                       | d do not respond to any mail which                             |
| Security Pin                 | 96549G                                                                                                    | asks you for your Login-ID/Pass                                                                         | sword.                                                         |
|                              | Sign In Forgot Password ?                                                                                   |                                                                                                    |                                                                |
|                              | New Candidate Registration                                                                                  | Caution: Your IP address security purpose.                                                              | is being monitored for                                         |
|                              | Forgot User Id                                                                                              |                                                                                                    |                                                                |
|                              |                                                                                                    |                                                                                                    |                                                                |

- Click on **<u>NEW CANDIDATE REGISTRATION</u>** button.
- If you have already registered then enter LOGIN ID & PASSWORD and proceed further.
- After Clicking on the <u>NEW CANDIDATE REGISTRATION</u> button you will be redirected to the page as shown below.

| AC   | Adr                            | એડમિશન કમિટી ફં<br>mission Comn<br>(/         | ોર પ્રોફેશ•<br>nittee fo<br>ACPC),             | ાલ કોર્સીસ (ACPo<br>or Profession<br>Gujarat                     | C), ગુજરાત<br>al Courses |                      |
|------|--------------------------------|-----------------------------------------------|------------------------------------------------|------------------------------------------------------------------|--------------------------|----------------------|
| AC   | PC                             | Directora<br>Admission<br>Cou<br>ACPC Gujarat | te of Teo<br>Commit<br>rses (AC<br>- Common Re | chnical Educat<br>tee for Profess<br>PC), Gujarat<br>egistration | ion,<br>sional           | Counselling Services |
| A Ho | ome                            |                                               |                                                |                                                                  |                          |                      |
|      |                                |                                               | Sign U                                         | p Form                                                           |                          |                      |
|      | Candidate Name as per SSC mark | ISD Code                                      |                                                | Mobile No                                                        | Email Id                 |                      |
|      |                                | India (91)                                    | ~                                              | Mobile Number                                                    | Email Id                 |                      |
|      | Choose your User Id and Pass   | word                                          |                                                |                                                                  |                          |                      |
|      | User Id                        | Choose yo                                     | ur Password                                    |                                                                  | Confirm Password         |                      |
|      |                                | Choose y                                      | our password a                                 | s per password policy                                            | Confirm Password         |                      |
|      | Security Pin Security Pi       | in                                            |                                                |                                                                  |                          |                      |
|      | Security Pin S2F               | 581                                           |                                                |                                                                  |                          |                      |
|      |                                |                                               |                                                |                                                                  |                          |                      |
|      |                                |                                               | Sub                                            | omit                                                             |                          |                      |

- Enter your name as per qualifying examination in Candidate Name.
- Choose ISD Code : for India (India (91)) (enter correct code as mobile will be verified)
- Enter Mobile number (ten digit number e.g. 999999999)
- Enter your valid email address (e.g. \_\_\_@gmail.com or \_\_\_\_@yahoo.co.in etc.)
- Create your own User Id. In case the User Id is not available the portal will display a message. You need to choose an alternate User Id immediately.
- Create your own password and then enter the Security PIN as shown in the image.
- Finally Click on the **<u>SUBMIT</u>** button.

**User Id and Password will remain same throughout the admission process** 

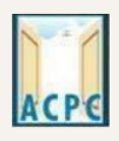

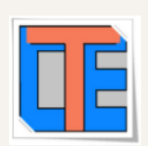

• After Clicking on <u>SUBMIT</u> button you will be redirected to next page as shown below

|                         |                 |                        | Sign Up Form                  |            |
|-------------------------|-----------------|------------------------|-------------------------------|------------|
| Candidate Name as sheet | per SSC mark    | ISD Code<br>India (91) | Mobile No                     | Email Id   |
| Choose your Us          | er Id and Passw | Confirm !!             |                               |            |
| User Id                 |                 |                        | Do you wish to final submit ? | m Password |
| Security Pin            | Security Pin    |                        | Yes                           |            |
|                         | S2F5            | 81                     |                               |            |
| S2F581                  |                 |                        |                               |            |
| S2F581                  |                 |                        |                               |            |

- Software will ask you to confirm your entered details If it is correct then press YES button otherwise press NO button.
- Click on the **<u>FINAL SUBMIT</u>** button after cross verifying your entered details.

| CPE             | Directorate<br>Admission C<br>Cour<br>ACPC Gujarat -             | e of Technical Educatio<br>ommittee for Professi<br>ses (ACPC), Gujarat<br><sup>Common Registration</sup> | on,<br>onal                          | Counselling Services |
|-----------------|------------------------------------------------------------------|----------------------------------------------------------------------------------------------------|--------------------------------------|----------------------|
| Home            |                                                                  |                                                                                                    |                                      |                      |
|                 | Revi                                                             | ew Page - Sign Up Form                                                                                    |                                      |                      |
|                 | Review the following particulars<br>you may do so by pressing 'E | carefully. If you would like to change any pa                                                             | rticulars entered,<br>al submission. |                      |
| Sign Up Details | ) og mey en en y presend -                                       |                                                                                                    |                                      |                      |
| Candidate Name  | XXXXXX                                                           | Mobile Number                                                                                             | XXXXXXXXXXX                          |                      |
| EMail ID        | XXXXXXXXXXXXXX                                                   |                                                                                                    |                                      |                      |
| Account Details |                                                                  |                                                                                                    |                                      |                      |
| Your Password   | (Not shown due to security reason                                | 5)                                                                                                    |                                      |                      |
|                 |                                                                  | Edit Final Submit                                                                                         |                                      |                      |

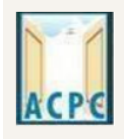

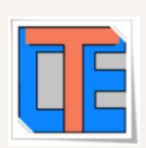

• After Clicking on the **FINAL SUBMIT BUTTON** - Software will proceed with the mobile number verification, OTP will be sent to the number which you have provided. The OTP will be valid for 15 Minutes. You have to submit the OTP.

| ACPE            | Directorate of<br>Admission Comn<br>Courses (<br>ACPC Gujarat - Commo | Counselling Services |            |  |  |  |
|-----------------|-----------------------------------------------------------------------|----------------------|------------|--|--|--|
| 番 Home          |                                                                       |                      |            |  |  |  |
|                 | Review Pa                                                             | ge - Sign Up Form    |            |  |  |  |
|                 | Verification of Mobile Number is mandatory to get                     |                      |            |  |  |  |
| Sign Up Details | System has sent One Time Password (OTP) on your mo                    |                      |            |  |  |  |
| Candidate Name  | Note: If you did not receive the OTP, you                             |                      |            |  |  |  |
| EMail ID        | Enter Mobile One Time Password (OTP)                                  | •••••                | RESEND OTP |  |  |  |
| Account Details | Security Pin (case sensitive)                                         | W5Q863               |            |  |  |  |
| Your Password   | Your Password Security Pin W5Q863                                     |                      |            |  |  |  |
|                 | Veri                                                                  | fy & Final Submit    |            |  |  |  |

- Enter the OTP and Security pin and then click on the <u>VERIFY & FINAL</u> <u>SUBMIT</u> button. (SAVE your USER ID for future reference)
- You will receive the confirmation message for creation of user profile with ID on the registered mobile number.

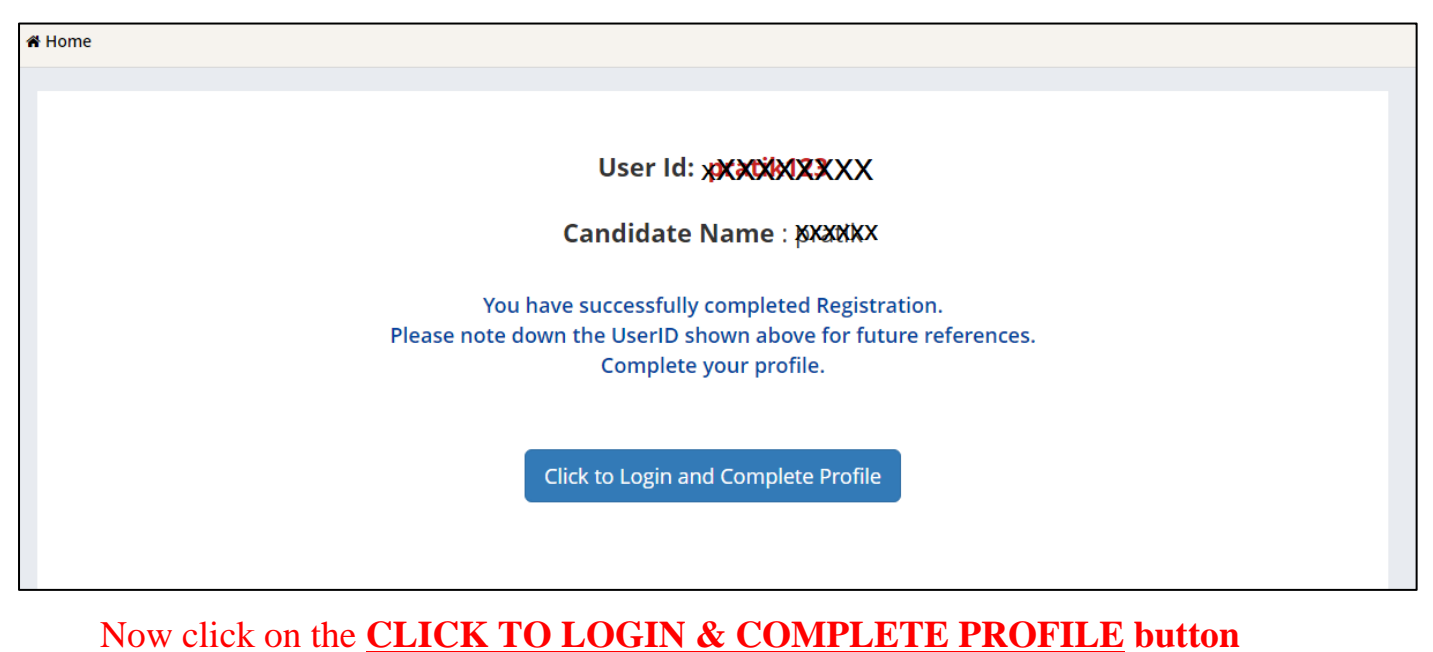

| ACPE                                                                          | એડમિશન કમિટી ફોર પ્રોફેશનલ કોસ<br>Admission Committee for Pro<br>(ACPC), Guja                                 |                                                                                                    |                                                                                                    |  |  |  |  |  |  |
|-------------------------------------------------------------------------------|----------------------------------------------------------------------------------------------------|----------------------------------------------------------------------------------------------------|----------------------------------------------------------------------------------------------------|--|--|--|--|--|--|
| • You will                                                                    | • You will be redirected to the page as shown below                                                           |                                                                                                    |                                                                                                    |  |  |  |  |  |  |
| ACPC                                                                          | Directorate of Technica<br>Admission Committee for<br>Courses (ACPC), G<br>ACPC Gujarat - Common Registration | l Education,<br>r Professional<br>jujarat                                                                                                    | -Counselling Services<br>Simplifying The Admission Process                                                                                                    |  |  |  |  |  |  |
|                                                                               | Registered Candidates Sign-In                                                                                 | Important Instruction                                                                                                    | s                                                                                                    |  |  |  |  |  |  |
| Counselling<br>User Id<br>Password<br>Security Pin (case sent<br>Security Pin | ACPC Gujarat - Common Registration                                                                            | <ul> <li>Confidentiality of Password is sole<br/>candidate and all care must be tal</li> <li>For security reasons, after finishir<br/>LOGOUT button and close all the<br/>session.</li> <li>Candidates are advised to keep ch<br/>frequent intervals.</li> <li>Never share your password and d<br/>asks you for your Login-ID/Password</li> </ul> | ely responsibility of the<br>ken to protect the password.<br>In your work, kindly click the<br>windows related to your<br>hanging the Password at<br>o not respond to any mail which<br>brd. |  |  |  |  |  |  |
|                                                                               | New Candidate Registration<br>Forgot User Id                                                                  | Caution: Your IP address security purpose.                                                                                                    | is being monitored for                                                                                                    |  |  |  |  |  |  |

- Login to the portal by entering the User Id (you have created), Password (you have set) and security PIN as shown below it.
- After Login you will see the screen as shown below.
- You will see all the available courses like B.E/B.Tech, B.Pharma/D.Pharma, MBA/MCA, Diploma TO Degree Engineering, ME/M.Tech/M.Pharm.

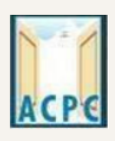

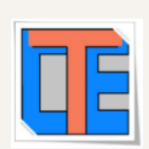

| Dashboard Apply For My Application                                                 |
|------------------------------------------------------------------------------------|
| Apply For My Application                                                           |
|                                                                                    |
|                                                                                    |
| ACPC Gujarat B.E/B.Tech Counselling                                                |
|                                                                                    |
| Registration         View Instructions           OPEN         View Instructions    |
| Security Pin (case sensitive) Complete Your Personal Details                       |
| Security Pin HX1338                                                                |
| ACPC Gujarat B. Pharma/D. Pharma Counselling Date : Registration View Instructions |
| OPEN                                                                               |
| Security Pin (case<br>sensitive) Complete Your Personal Details                    |
| Security Pin HX1338                                                                |
|                                                                                    |

## • Click on **<u>Profile Section</u>** and enter your **<u>personal details</u>**

| View Registration Details | Personal Details                     |                          |  |
|---------------------------|--------------------------------------|--------------------------|--|
|                           | Condition Name on an CCC much about  |                          |  |
|                           | Candidate Name as per SSC mark sneet | Gupta Abhay Rmaeshbhai   |  |
| Upload Documents/Images   | Father Name                          | Gupta Rameshbhai         |  |
| * View Profile            | Mother Name                          | Gupta sunitaben          |  |
|                           | Date of Birth                        | 10 × April (04) × 2003 × |  |
|                           | Gender                               | Male 🗸                   |  |
|                           | Nationality                          | Indian 🗸                 |  |
|                           | Domicile Gujarat                     |                          |  |
|                           | Category                             | Schedule Tribe (ST)      |  |
|                           | Sub Category Details                 |                          |  |
|                           | Physically Handicapped               | Yes 🗸 🗸                  |  |
|                           | EX / IN -Serviceman                  | Yes 🗸                    |  |
|                           | Tuition Fee Waiver                   | Yes 🗸 🗸                  |  |
|                           | Percentage of Disability             | 60                       |  |
|                           | Other Information                    |                          |  |
|                           | Family Annual Income                 | 2.51 lakh to 8 lakh 🗸    |  |
|                           | Free Ship Card                       | Yes 🗸                    |  |
|                           |                                      | SAVE & NEXT              |  |

#### **Personal Details:**

• Enter your name, Father Name, Mother Name, Date of Birth, Select the Gender and Select your NATIONALITY and your State.

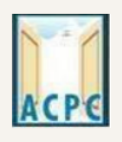

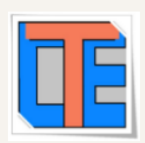

#### **Category:**

• General /General-EWS /Schedule Caste (SC) /Schedule Tribe (ST) / Socially and Educationally Backward Class (SEBC) (For the category other than General You need to upload relevant documents as provided in the section of document uploading

## **Sub Category Details:**

- **Physically Handicapped: Yes/No** The Candidate needs to have more than 40% of Physical Disability certificate issued by Civil Surgeon and the same needs to be uploaded in the document uploading section.
- **In-Servicemen / Ex-Servicemen: Yes/No** The Candidate needs to upload the serving certificate of father/mother who is serving in Defence services for in serviceman. The Candidate needs to upload the certificate of father/mother issued by District Sainik Welfare board for ex serviceman.
- **Tuition Fee Waiver: Yes/No** The candidate who is willing to avail benefits of TFW scheme should have family income of less than 8 Lakh. The candidate needs to upload the valid income certificate issued by the Government as mentioned in the document uploading section.

## **Other Information:**

- **Family Annual Income:** The candidate needs to enter the annual family income here in INR.
- Free Ship Card: If you belong to SC or ST Category and Family Income is less than 2.5 Lakh then select the YES option.

## Click on the SAVE & NEXT button.

#### View/ Edit contact details

- **Correspondence Address** The candidate needs to enter his current residential address here. The candidate can also provide alternate email addresses and mobile numbers.
- **Permanent Address** The candidate needs to enter his permanent residential address here. The candidate can also choose the same as correspondence address if both are same.

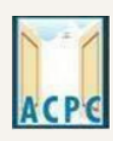

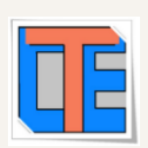

# View/Edit Upload Documents/Images

| View Registration Details  |       | Ū                           |                                         |                 |                                                                                                    |  |
|----------------------------|-------|-----------------------------|-----------------------------------------|-----------------|----------------------------------------------------------------------------------------------------|--|
| New Registration Details   | S.No. | Document Type               | Document Specifications                 | Document Number | Upload                                                                                                    |  |
| iew /Edit Personal Details | 1     | Photograph                  | Document Format: jpg                    | NA              | Choose File passport_1.jpg                                                                                                    |  |
| iew /Edit Contact Detail   | _     |                             | Max Size (KB): 10                       |                 |                                                                                                    |  |
| pload Documents/Images     |       |                             |                                         |                 |                                                                                                    |  |
| iew Profile                |       |                             |                                         |                 |                                                                                                    |  |
|                            | 2     | School leaving Certificate/ | Document Format: pdf                    | Document Number | Choose File 1 leaving cerificate pdf                                                                                                    |  |
|                            |       | Transfer Certificate        | Min Size (KB): 10<br>Max Size (KB): 200 |                 |                                                                                                    |  |
|                            |       |                             |                                         |                 | SCHOOL NAME                                                                                                    |  |
|                            |       |                             |                                         |                 | LEAVING CERTIFICATE<br>Region No: Certificate No:                                                                                                    |  |
|                            |       |                             |                                         |                 | Index of paper inter     Index in the index in the index index inde |  |
|                            |       |                             |                                         |                 | Carrow San Case     S Reflocally                                                                                                    |  |
|                            |       |                             |                                         |                 |                                                                                                    |  |

(a) **Photograph:** Upload recent passport size photograph in .jpg format. Size of photograph should be 10KB to 100KB.

**(b)** School leaving certificate: Upload school leaving certificate in format of .pdf format. Size of file should be 10KB to 200KB.

(Document Number will be the GR Number)

## Click on **SUBMIT & PREVIEW** Button

Save your **<u>APPLICATION NO</u>** for future reference.

Click on <u>Click Here to Apply</u> in the option ACPC Gujarat B.Pharm./D.Pharm Counseling

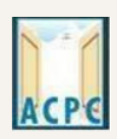

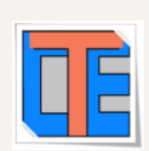

|                      |                                  | Dashboard           |
|----------------------|----------------------------------|---------------------|
| ly For My Appl       | ication                          |                     |
| C Gujarat B.E/B.     | Fech Counselling                 |                     |
|                      |                                  |                     |
| Registration<br>OPEN | View Instructions                |                     |
|                      | Security Pin (case<br>sensitive) | Click Here to Apply |
|                      | Security Pin                     | 1R4K91              |
| C Gujarat B. Pha     | rma/D. Pharma Coun               | nselling            |
| Registration<br>OPEN | View Instructions                |                     |
|                      | Security Pin (case               | Click Here to Apply |
|                      | sensitive)                       |                     |

• You will see many details which are still incomplete.

| ilable Services          |                          |            |
|--------------------------|--------------------------|------------|
|                          | Application Forms        | Status     |
| ew Registration Details  | Registration Form        | Completed  |
| plication Form           | Application Form         | Incomplete |
| ualification Details     | ,pproduor rom            | meompiere  |
| mpetitive Exam Details   | Qualification Details    | Incomplete |
| ontact Detail            | Competitive Exam Details | Incomplete |
| oload Documents/Images   | Contact Detail           | Incomplete |
| eview & Final Submit     | Lipland Documents/Images | Incomplete |
| y Registration Fee       | opioad bocuments/images  | incomplete |
|                          | Final Submit             | Incomplete |
| fy Mobile No. & Email Id | Pay Registration Fee     | Incomplete |
| obile Number Verified    |                          |            |

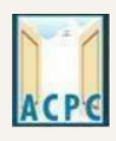

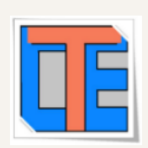

## • Now <u>Click</u> on the <u>APPLICATION FORM</u> button (Left Side)

| Last Visit: NA               |                                   | Name: Gupta Abhay Rmae  | eshbhai Application Number: 20119011000106 |
|------------------------------|-----------------------------------|-------------------------|--------------------------------------------|
| Available Services           |                                   | Qualification Details   |                                            |
| → View Registration Details  | Class 12th or Equivalent Marks De | etails                  |                                            |
| → View/Edit Application Form | Passing Status                    | Passing Month           | Passing Year                               |
| → Qualification Details      | Passed                            | ✓ June (06) ✓           | 2021 🗸                                     |
| → Competitive Exam Details   | Seat No/Roll No                   | Passing Board           | Oualification Exam State                   |
| → Contact Detail             | B121245                           | GUJARAT SECONDARY & HIG | Gujarat                                    |
| → Upload Documents/Images    | Qualification Sume District       |                         | Colored Breathate Marrie                   |
| → Preview & Final Submit     |                                   | SID NO                  |                                            |
| → Pay Registration Fee       | AHMEDABAD                         | ✓ 20V-100001            | Prakash Higher Secondry School             |
|                              | School Index Number               | _                       |                                            |
| Verify Mobile No. & Email Id | 01.002                            |                         |                                            |
| → Mobile Number Verified     |                                   | PREVIOUS SAVE & NEXT    |                                            |
| → Verify Your Email Id       |                                   |                         |                                            |

## **Qualification Details**

#### **Class 12th or Equivalent Marks Details :**

Passing Status: Select the PASSED option.

Passing Month: Select the PASSING MONTH from the available list.

Passing Year: Select the PASSING YEAR from the available list.

Seat NO: Enter the seat no (from board 12th Mark sheet)

Passing Board: Select the Passing Board Name from the available list.

SID No: Enter SIDNO from the board Mark sheet.

School index Number: Enter School Index Number of your school.

School/Institute Name: Enter the name of School.

- Click on **<u>SAVE & NEXT</u>** Button
- Now you will be redirected to the <u>Competitive Exam Details</u> page as shown below

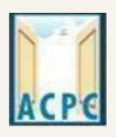

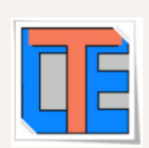

| Available Services              | Competitive Exam Details        |                   |                |  |  |
|---------------------------------|---------------------------------|-------------------|----------------|--|--|
| ♥ View Registration Details     | GUJCET Examination Details      | 17                |                |  |  |
| View/Edit Application Form      |                                 |                   |                |  |  |
| View/Edit Qualification Details | GUJCET Seat No                  | Application No    | Name Candidate |  |  |
| O Competitive Exam Details      | 0                               | 0                 |                |  |  |
| O Contact Detail                |                                 |                   |                |  |  |
| O Upload Documents/Images       | ☐ ☐ JEE(Main) Examination Detai | ls -              |                |  |  |
| O Preview & Final Submit        | 19601 (1969) (1964 (1924)       |                   |                |  |  |
| O Pay Registration Fee          | Application No                  | Candidate Name    |                |  |  |
| Verify Mobile No. & Email Id    |                                 |                   |                |  |  |
| O Mobile Number Verified        |                                 | S                 |                |  |  |
| O Verify Your Email Id          | Application No                  | Candidate Name    |                |  |  |
| Contact Us                      | 0                               |                   |                |  |  |
| 🗹 info@jacpcldce.ac.in          |                                 |                   |                |  |  |
| <b>9</b>                        |                                 | PREVIOUS SAVE & N | IEXT           |  |  |

## **<u>GUJCET Examination Details:</u>**

- GUJCET Roll No : Enter your GUJCET Roll No
- **GUJCET Application No: Enter your GUJCET Application No.**
- Name of Candidate as per GUJCET Exam: Enter Your Name

(Above Information will be available in GUJCET Hall Ticket)

## JEE (Main) Examination Details:

- JEE(Main) Application No: Enter your JEE(MAIN) Application No. (From the Hall Ticket)
- Name of Candidate as per JEE (Main) Exam: Enter Your NAME.

## **NEET UG Examination Details:**

- NEET Application No: Enter your NEET Application No.
- Name of Candidate as per NEET Exam: Enter Your NAME.

Click on **<u>SAVE & NEXT</u>** and you will be redirected to the Document Upload page.

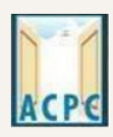

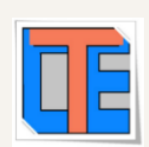

## **Upload Documents/images:**

| Available Services                                                                                                    | Upload Documents/Images |                                                                         |                                                                          |                    |                           |                  |
|----------------------------------------------------------------------------------------------------|-------------------------|-------------------------------------------------------------------------|--------------------------------------------------------------------------|--------------------|---------------------------|------------------|
| View Registration Details                                                                                                    | S No                    | Required Document                                                       | Document                                                                 | Document Number/Id | lipload                   | Action           |
| View/Edit Application Form                                                                                                    | 5.140.                  | Required Document                                                       | Specifications                                                           | bocument Number/Iu | opioad                    | Action           |
| ♥ View/Edit Qualification Details                                                                                                    | 1                       | Socially and<br>Educationally<br>Backward Classes<br>(SEBC) Certificate | Document PDF<br>Format:<br>Min Size<br>(KB):<br>Max Size<br>(KB):<br>300 | 1                  | Choose File No fiosen     | Preview & Upload |
| • View/Edit Competitive Exam<br>Details                                                                                                    |                         |                                                                         |                                                                          |                    |                           |                  |
| ♥ View/Edit Contact Detail                                                                                                    |                         |                                                                         |                                                                          |                    |                           |                  |
| O Upload Documents/Images                                                                                                    | 2                       | Photograph                                                              | Document<br>Format: jpg<br>Min Size<br>(KB): 10<br>Max Size<br>(KB): 100 | NA                 | Click Here For Large View | Edit & Re-Upload |
| O Preview & Final Submit                                                                                                    |                         |                                                                         |                                                                          |                    | Î                         |                  |
| O Pay Registration Fee                                                                                                    |                         |                                                                         |                                                                          |                    | 2 inch.                   |                  |
| Verify Mobile No. & Email Id                                                                                                    |                         |                                                                         |                                                                          |                    | 1                         |                  |
| Mobile Number Verified                                                                                                    |                         |                                                                         |                                                                          |                    | ₹ 2 inch.                 |                  |
| ⊙ Verify Your Email Id                                                                                                    | 3                       | Person with Disability<br>(PwD) Certificate                             | Document<br>Format: PDF<br>Min Size<br>(KB): 10<br>Max Size<br>(KB): 200 | Document Number/Id | Choose File No fiosen     | Preview & Upload |
| Contact Us                                                                                                    |                         |                                                                         |                                                                          |                    |                           |                  |
| info@jacpcldce.ac.in                                                                                                    |                         |                                                                         |                                                                          |                    |                           |                  |
| Member Secretary Admission<br>Committee for Professional Courses<br>Admission Building, Nr. Library,L. D.<br>College of Engg. Campus,Ahmedabad- | 4                       | 12th<br>Marksheet/Certificate                                           | Document<br>Format:<br>Min Size<br>(KB):<br>Max Size<br>(KB):<br>200     | Document Number/Id | Choose File No fiosen     | Preview & Upload |

- To upload documents, write document no. in third column, Click on <u>Choose file</u> and upload scan copy to document/ Certificate in fourth column and click on <u>Preview & Upload</u> Button in fifth column.
- By clicking on **Preview & Upload** Button, following screen will be displayed.
- In this window you can see uploaded document, click on **<u>SAVE</u>** button.

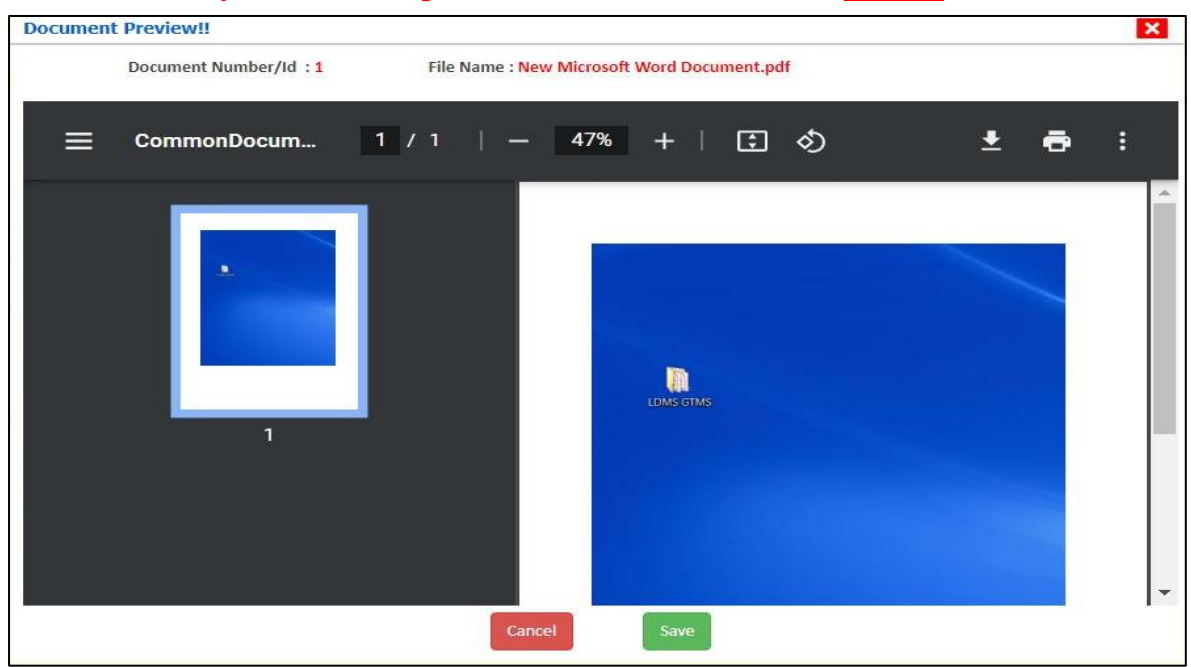

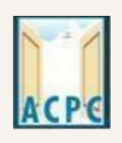

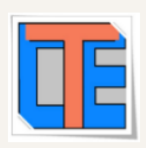

- In this way you will have to upload every document shown in column one as follows.
- 1. Category (Caste) Certificate
- 2. PWD Certificate
- 3. HSC Mark sheet
- 4. Income Certificate
- 5. ESM Certificate
- 6. Free Ship Card Certificate

## 7. non creamy layer Certificate Parishisht -4 in Gujarati

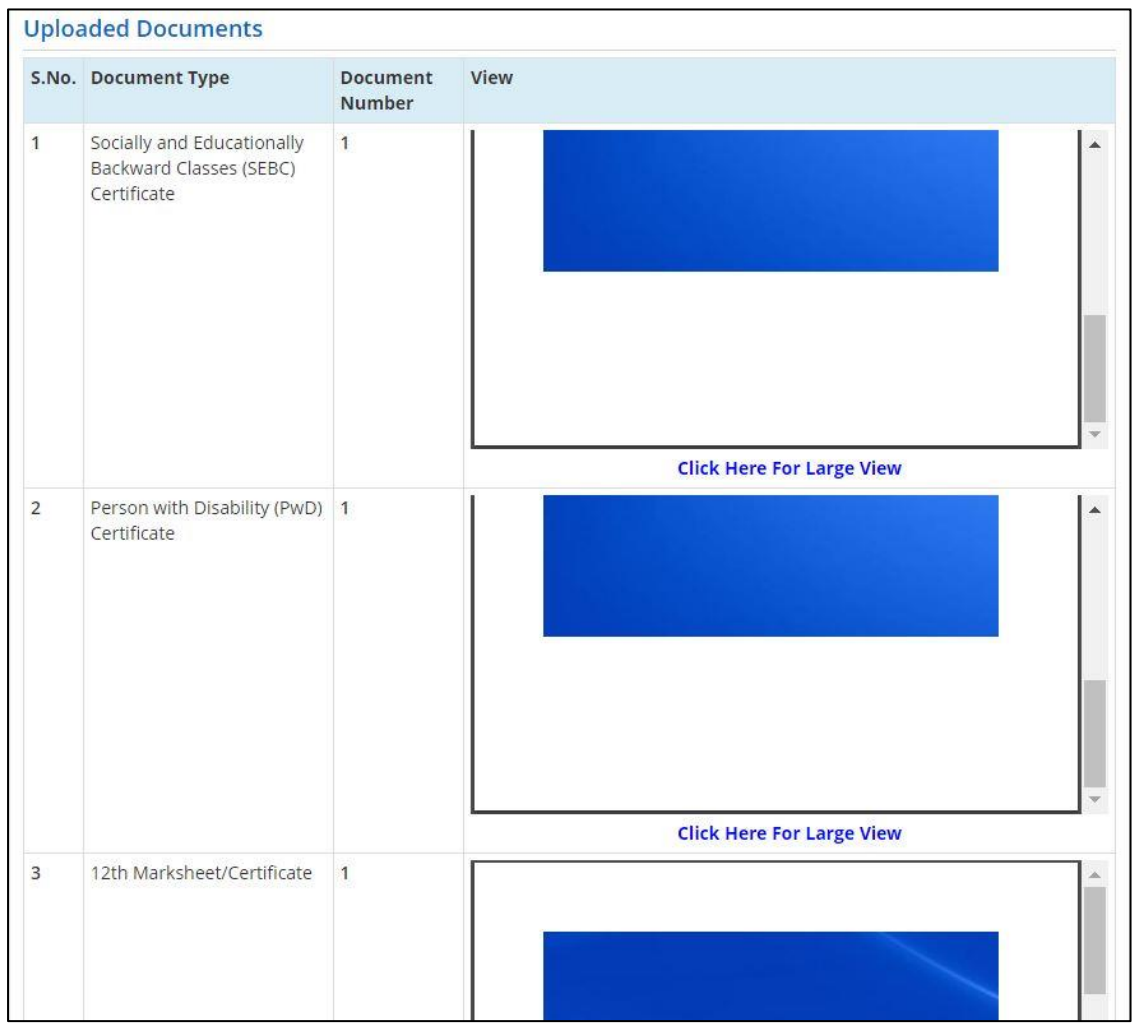

• Finally Cross verify all the details and select on the Declaration option checkbox and then Click on **<u>SAVE FINALLY & NEXT</u>** button.

| ACPE                                                                                                    | Admission Committee for Professional Courses<br>(ACPC), Gujarat                                    |                                    |
|----------------------------------------------------------------------------------------------------|----------------------------------------------------------------------------------------------------|------------------------------------|
| Last Visit: Jul 13 2021 11:24AM                                                                                                    | Name: Gupta Abhay Rmaeshbhai                                                                       | Application Number: 20119011000106 |
| Available Services                                                                                                    | Application Forms                                                                                  | Status                             |
| → View Filled Form                                                                                                    | Registration Form                                                                                  | Completed                          |
| • ray kegisuauon ree                                                                                                    | Application Form                                                                                   | Completed                          |
| Verify Mobile No. & Email Id                                                                                                    | Qualification Details                                                                              | Completed                          |
| → Mobile Number Verified                                                                                                    | Competitive Exam Details                                                                           | Completed                          |
| → Verify Your Email Id                                                                                                    | Contact Detail                                                                                     | Completed                          |
| Contact Us                                                                                                    | Final Submit                                                                                       | Completed                          |
| ☑ info@jacpcldce.ac.in                                                                                                    | Pay Registration Fee                                                                               | Incomplete                         |
| Member Secretary Admission Committee for<br>Professional Courses Admission Building, Nr.<br>Library,L. D. College of Engg,<br>Campus,Ahmedabad- 380015 India. | Please note down the Application Number for future reference<br>Application Number: 20119011000106 | 25.                                |

એડમિશન કમિટી કોર પ્રોકેશનલ કોર્સીસ (ACPC) ગજરાત

- Now you will be redirected to the **PAYMENT PAGE.**
- Click on <u>PAY REGISTRATION FEE</u> Button and pay the fees via CREDIT CARD/ DEBIT CARD/ NETBANKING or any UPI.
- Registration Process will be completed once the payment process of REGISTRATION FEE is completed.

# Keep Application Number, User Id and Password at safe place. These details are required many times during admission Process